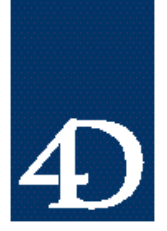

Technical Note 96-50

### Windows NT 上の 4D Server に対する M ac と PC のリモートアクセスの設定と構成

David Hartje

はじめに

このテクニカルノートでは、Windows NT マシン上で動作している4D Server に対してリ モート接続する場合の設定について説明します。Windows / Mac OS の 4D Client から、 4D Server for Windows が動作しているWindows NT マシンへの接続方法を説明します。

この解説で使用している製品は freeware であり、オペレーティングシステムに添付されていたり、インターネットから無料でダウンロードできるものです。

この例で使用している接続用のソフトウエアは Microsoft 社の Remote Access Software (RAS)です。このテクニカルノートのデモで使用されている例は、4D Client と 4D Server と共に、RAS構成を用いる方法を示しています。

#### 構成要素

ソフトウエア

- ・ Microsoft Windows NT 3.51 (Server またはWorkstation が必要)
- Microsoft Windows 95 Dial-Up Adapter/Windows NT RAS
- · Microsoft's Novell IPX/SPX Stack for Windows Clients
- Microsoft 's TCP/IP Stack for Windows Clients
- Config PPP (For Macintosh Clients)
- MacTCP/TCPIP
- PPP (Macintosh Extension)
- ハードウエア
  - ・ リモートアクセスサーバ上: 3Com 3C5X9 Ethernet Adapter Card (我々の例ではこの メーカのものを使用しましたが、必ずしも同じである必要はありません)
  - ・ Macintosh クライアント: US Robotics Sportser 28.8 External Modem (我々の例では このメーカのものを使用しましたが、必ずしも同じである必要はありません)
  - ・ Gateway 28.8 Internal Modem (このメーカの製品をクライアントとServerPC のテスト 用に使用しましたが、必ずしも同じである必要はありません)

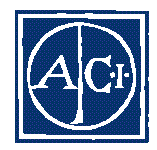

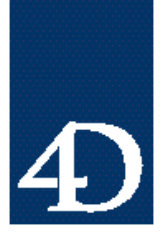

### 4th Dimension

Technical Note 96-50

### サーバ

ステップ1 - サーバのインストールと設定

Windows NT サーバマシンへのネットワークカードのインストールと設定を行ないます。 次のソフトウエアがインストールされており、カードに対応していることを確認してくだ さい。

・ IPX/SPXプロトコル

このプロトコルに関して選択されているFrame Typeは、4D Server を動かしている他 のマシンの Frame Type と一致している必要があります。Frame Type802.3 をおすす めします。

- TCP/IPプロトコル
  重要:このマシンには、アクセスされる他の 4D Server アプリケーションと同一サブ ネットIPアドレスの割り当てが必要です。
- Windows NT Remote Access Service (RAS)
- ステップ2 リモートアクセスサービスの起動
  - 1. 「Network」コントロールパネルの設定ダイアログボックスから Windows NT Remote Access Service をダブルクリックして起動します。
  - 2. Network ボタンをクリックして「Network Configuration」ダイアログボックスを表示 させます。
  - 3. 少なくとも、TCP/IP と IPX/SPX プロトコルを使用してリモート接続ができるように 設定します。

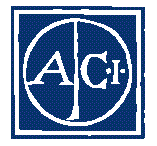

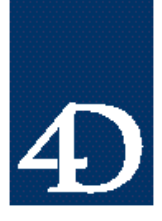

Technical Note 96-50

| 🚍 Neti                         | work Configuration              |
|--------------------------------|---------------------------------|
| Deal out Protocols:<br>NetBEUI | OK<br>Ca <b>nc</b> el           |
| III_PX<br> Serve⊫Setting≄:     | Help                            |
| Allow remote client+ i         | running:                        |
|                                | Configure                       |
| ⊠ uc <u>r</u> ve               | Lontigue                        |
| ⊠ IPX                          | Configure                       |
| Locryption settings:           |                                 |
| (\$) Allow <u>a</u> ny auti    | entication including clear text |
| C Require <u>e</u> ncry        | pted authentication             |
| O llegure <u>M</u> icio.       | soll encrypted authentication   |
| Begui                          | re data enciption               |
|                                |                                 |

#### サーバ設定

電話で接続するリモートクライアントに配付できるように、ネットワーク IP のサブネッ トアドレスからアドレスの"プール"を提供するTCP/IPをおすすめします。 また、 4D Server アプリケーションからリモートアクセスサーバを認識できない場合は、これら のプロトコルのコンフィギュレーション設定で、ネットワーク全体へののアクセスを承認 する必要があります。

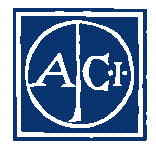

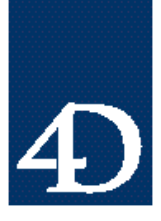

Technical Note 96-50

| E DAS :                                                               | Server TCP/IP Configuration    |
|-----------------------------------------------------------------------|--------------------------------|
| TAllow remote 100702 clients to                                       | DGGESS' DK                     |
| 🔅 Entira network                                                      | Course 1                       |
| O This computer only                                                  | Canda                          |
|                                                                       | <u>H</u> elp                   |
| ○ Use <u>D</u> UCP to assign remote T<br>● Use static address pool: — | IIII''II' chent addresses      |
| <u>H</u> egm:                                                         | Lod- [1 11 11 11 ]             |
|                                                                       | Egeluded ranges                |
| trama                                                                 |                                |
| Tp:                                                                   |                                |
| <u>A</u> dd > < <u>R</u> emov                                         |                                |
| Allow remote clients to reque                                         | st a predetermined II' address |

**注**: WindowsNT Remote Access Serviceは完全にCHAPで、PAPに従いますが、Macintosh クライアントからのパスワード認証は難しいかもしれません。そこで "Allow any authentication-clear text included"設定をあらかじめ選択しておきます。よりレベルの高 い機密保護機能に関しては、通信が開設できた後で試すことができます。

ステップ3 - リモートアクセスの起動

- Remote Access (Common) プログラムグループから Remote Access Admin アプリケー ションを起動します。
- 2. リモートアクセス権を割り当てようとするドメインを選択します。

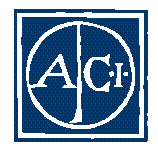

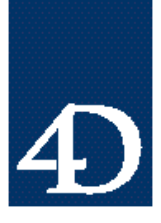

Technical Note 96-50

| Remote Access Permissions                                                                            |                                                           |
|----------------------------------------------------------------------------------------------------|-----------------------------------------------------------|
| <u>U</u> aora<br>Adminivatau<br>Blest<br><mark>BASICien.</mark>                                      | lik<br>Cancel<br><u>G</u> rant All<br>He <u>v</u> oke All |
| M Grant dialin permission to u≄er<br>☐ dil Hock<br>③ No Call Back<br>○ Set By Caller<br>○ Preset To: |                                                           |

注: Remote Access Server (RAS) サーバマシンがドメインに接続したり、ドメインの一 部である必要はありません。ですが RAS は他のサービスと同様に、またそのようにしよ うと思えば、既存のドメインアカウントも使用できます。ローカルであれドメインであれ、 ユーザはすべて、この設定用セットアップアプリケーションへの電話回線接続の権利を与 えられている必要があります。

これこそが、スタンドアロンのサーバや、ネットワークに接続されたサーバに対して、リ モートの4D Server へのアクセスを提供する際にサーバ側で必要な基本事項です。

**重要**: リモート接続を試す前に、Remote Access Server からリモートアクセスクライアン トに必要なレベルでネットワークと通信できることを必ず確認してください。つまりリモ ートアクセスのセットアップ前に、ローカルでネットワークにアクセスできなければなら ないということです。

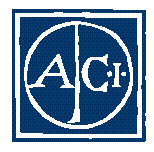

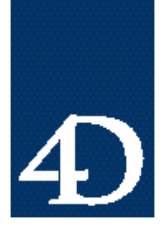

Technical Note 96-50

### クライアント (Windows95)

- ステップ1 Windows95 のDial-Up Adapter をインストールする
  - 1. Add/Remove Programs コントロールパネルで Windows95 の Dial-Up Adapter をインスト ールします。アダプタの選択肢はWindows Setup のCommunications 設定画面にあります。 最低限TCP/IPとIPX/SPXはインストールしてください。

| Communications                                                                                                    | ×                                        |
|----------------------------------------------------------------------------------------------------|------------------------------------------|
| Lo add at remove a component, blow freiche<br>box means that only part of the component wil<br>what's included in a component, dick Datails<br><u>Components</u> . | ok hov Alshaded<br>I be installed To see |
| 🖬 🔯 Diał-Up Network ng                                                                                                    | 0.4 MB 🛥                                 |
| 🗐 🚼 Direct Cable Connaction                                                                                                    | 1.5 MB                                   |
| 🕑 👰 HyperTentina                                                                                                    | 0.5 MB                                   |
| 🗷 💩 Proce Paer                                                                                                    | וואר<br>ד                                |
| Space required                                                                                                    | 0.1 MB                                   |
| Speed available on dek                                                                                                    | 39.5 MB                                  |
| Upscription<br>Probles you to expect to other computers                                                                                                    | ry using a modern                        |
|                                                                                                    | <u>E</u> otzio                           |
| LIK                                                                                                    | Latel                                    |

2. アダプタのインストール終了後は、必要な修正は Network コントロールパネルから行な います。

4D Client からドメインに接続できる必要はありません。この機能が必要な場合は、みな さんの"Windows 95/Windows NT User Guide"を参照するか、オペレーティングシステ ムをサポートしている機関に相談してください。

TCP/IP と IPX/SPX プロトコルのデフォルトの設定で十分ですが、重要なのは Windows NT マシン上の Remote Access Server ソフトウエアが提供する設定と一致していることです。

同様に、Server Type は " "PPP, Windows95, Windows NT 3.5, Internet " が選択されてい

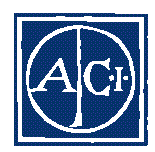

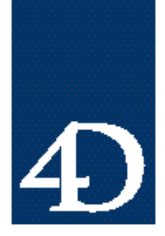

Technical Note 96-50

ることを確認してください。これはデフォルトの設定です。

- ステップ2 Dial-Up Networking Setup 用のアプリケーションを起動
  - 1. 「スタート:プログラム:アクセサリ」メニューからDial-Up Networking Setup 用のアプ リケーションを起動する
  - 2. みなさんのモデムの設定とアクセスするWindows NT マシンの電話番号を答えます。 接続用のアイコンができます。
  - 3. リモートアクセス接続するためには、接続用のアイコンをダブルクリックします。

| 😥 D              | uni-H          | Nete | enrk ing                   | _   🗆 🗙 |  |
|------------------|----------------|------|----------------------------|---------|--|
| Ele              | <u>E</u> dt    | ¥ом  | $\underline{C} cnnections$ | 크리티     |  |
| ،<br>1973<br>200 | ke Na<br>ke Na | n.   | Eende<br>Access            |         |  |
| Blobj            | ccl(s)         |      |                            |         |  |

- 4. Conndect To ダイアログボックスに、リモートアクセス用のアカウント名とパスワードを 入力します。
- 5. 電話番号を確認してConnectをクリックします。

| 🛃 Connect To        |                                | ŶΧ |
|---------------------|--------------------------------|----|
| <b>⊒</b> <u>≫</u> I | nore Access                    |    |
| <u>J</u> sernarie.  | as client                      |    |
| ≧aso∾u⊥.            |                                |    |
|                     | E Save paysword                |    |
| Phone number.       | 555 1212                       |    |
| Diaing Jrom:        | Dela Ji Liceboo 💌 Dial Liceboo |    |
|                     | Corinad. Canae                 |    |

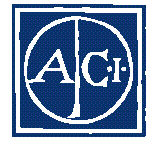

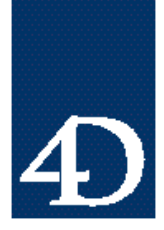

Technical Note 96-50

接続が開始できたら、接続のダイアログボックスが表示され、接続速度や接続時間、接続 中のプロトコルの詳細が表示されます。

| 24 Connected to Remote Access                                                                                    | _ [] ×          |
|----------------------------------------------------------------------------------------------------|-----------------|
| Connected at 1, 5200 bas<br>Duration: 000:00:10                                                                  | Disgonnect      |
| Server yre — 111° Windows (15 Windows V<br><u>P</u> utocok,<br>1 Neilli II<br>2° IPX/SPX competible<br>3° TOF/IP | (1.05, Internet |

6.4D Server との通信に必要なプロトコルが表示されていることを確認します。

ステップ3 - 4D Client の起動

4D Clientのコピーを起動すると、4D Server が稼働中のマシンに接続できるようになります。

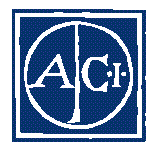

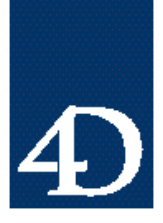

Technical Note 96-50

| Connool (IP×/SP×    | to 4D Scrver<br>0 |     |
|---------------------|-------------------|-----|
|                     | D\(C_CTD)         |     |
| - Moulaina una Alu) | 0                 | YEF |
|                     |                   |     |
|                     |                   |     |
|                     |                   |     |
|                     |                   |     |
|                     | More Uncides >>   | [   |
|                     |                   |     |

**注**: リモートアクセスマシン上で 4D Server が動作していないと、ブラウザ上にはサー バが表示されません。4D Browser 接続ボックスに、ネットワーク上にある種々の 4D Server のネットワークアドレスを"ハードコード"しておく必要があります。

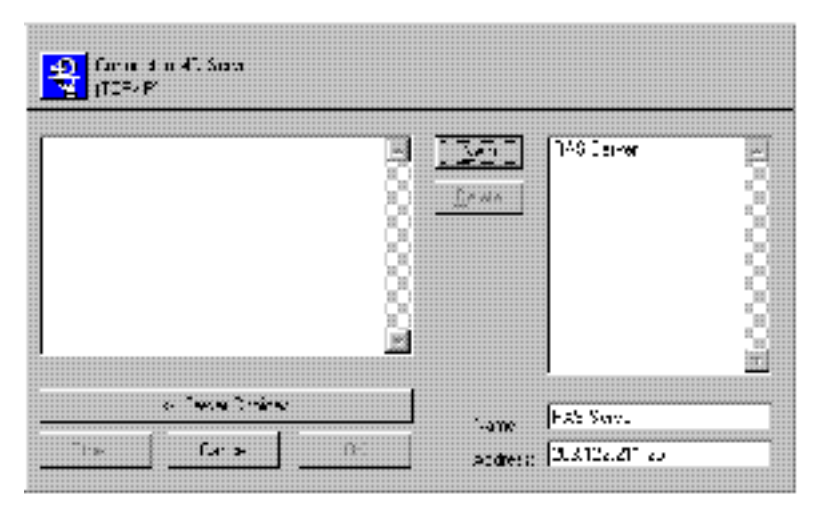

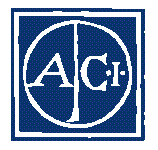

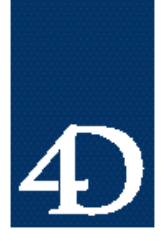

Technical Note 96-50

### クライアント (Macintosh)

注: Mac クライアントにはTCP/IP接続のみがサポートされています。

ステップ1 - PPP 接続用ソフトウエアのインストールと設定

モデムを介して回線接続するために、PPP 接続用ソフトウエアのインストールと設定を行 ないます。ここではSystem7.5.2 用のFreePPPを使いますが、何を使っても構いません。 ユーティリティFreePPPは、名前が示すように、無料で、68K とOpen Transport バージ ョンのいずれにも対応しています。

注:インターネットへのダイアルアップ接続をすでにお使いなら、Windows NT Remote Access Server への接続設定を追加するだけで済みます。この場合、現在の接続用の TCP 情報はすべてPPP サーバから設定されることが前提です。

望ましい構成は、接続用のスクリプトを必要としない直接的な接続です。

**注**:このタイプの接続による標準のファイル送信は4Dの他にFTPの制約をうけますが、 無論、適切な構成のインターネットWWWサーバへの接続は可能です。

| ٩        | [10    | nnect           | Nc1 cor<br>Ulio c^<br>555-1 | ncotod.<br>Uchnect *<br>21 e. | to dial     |      |
|----------|--------|-----------------|-----------------------------|-------------------------------|-------------|------|
|          | Conn   | ect to:         | Remo                        | ite Acc                       | ess 🔻       |      |
| ▼<br>- • |        |                 | 1 <u></u>                   |                               |             |      |
|          |        |                 |                             |                               |             |      |
|          | eneral | ∐iñ, HCC        | ounts                       | <u>  (25</u> L0<br>]          | cations     |      |
| er or    | neral  | e<br>E          | ounts                       |                               | Linu        |      |
| 💌 🔍      | ner61  | ≈<br>∐ 1857 ucc | oun <b>ts</b>               |                               | l dit       | <br> |
| 🖭 01     | nerol  | 8<br>19         | ounts                       |                               | Ldit<br>New |      |

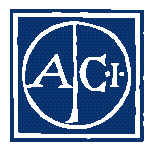

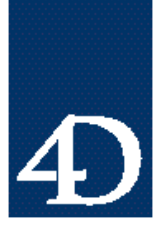

Technical Note 96-50

| Server name:  | Remote Access            |
|---------------|--------------------------|
| Phone number: | 725-2694                 |
|               | Dial as long distance    |
| Connect;      | Directly 🔻               |
|               | (Edit connection script) |
| User name:    |                          |
| Password:     |                          |

ステップ2 - PPP ソフトウエア接続

- 1. みなさんのPPP ソフトウエア接続を立ち上げ、Remote Access Server からログイン のダイアログ表示されるのを待ちます。
- 2. Remote Access Server 上に設定されている Remote User Account 情報を特定するための、アカウント情報を入力します。

| ,,,      |            |
|----------|------------|
| User ID  | RRS Client |
| Passward |            |
| Cancel   | DK         |

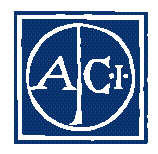

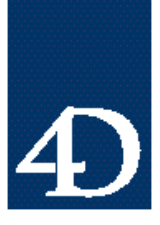

Technical Note 96-50

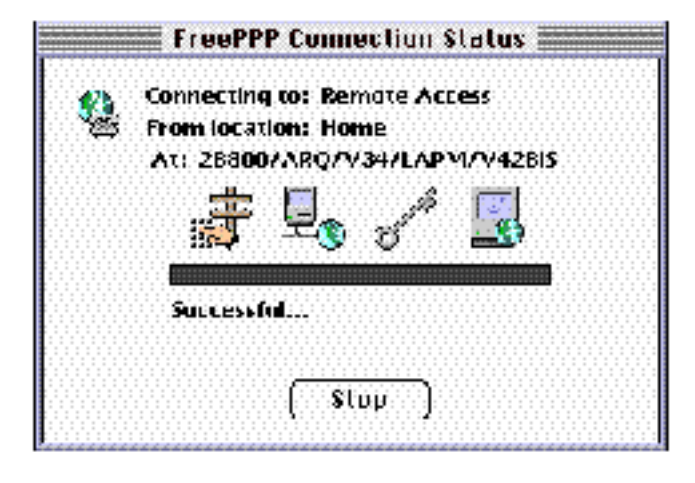

#### ステップ3 - 4D Client の起動

自分の4D Clientを立ち上げ、ネットワーク上の4D Server マシンに接続します。

対象の4D Server ソフトウエアにはTCP/IPネットワークコンポーネントが設定されてい る必要があります。Windows 接続オプションの場合と同様に、Remote Access Server 上 で動作していない 4D Server は、4D の接続ブラウザには表示されません。"ハードコー ド"アドレスを設定しておく必要があります。

| vA ⊫n a'pha 4D≣ | PAS SERVER | NKY<br>Vekte | ofila vijla 4089848 STRVER    | ≙ |
|-----------------|------------|--------------|-------------------------------|---|
|                 |            |              |                               | 7 |
|                 |            | Name         | védemeliche 40B8/R oS .S RVER |   |

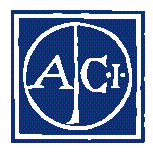

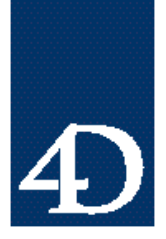

Technical Note 96-50

#### まとめ

このテクニカルノートでは、4D Server が動作しているリモートのWindows NT マシンへの接続方法の事例について説明しました。この例は細部の説明というより、概要の理解を目的としています。これが唯一の方法というわけではありません。

この事例使用したハードウエアとソフトウエアはすべて紹介してあります。ですが、リモ ート接続に使用するソフトウエアやハードウエアはすべてはユーザの目的に沿ったもの にすべきです。このドキュメントで扱っていない事柄に関しては、みなさんのオペレーテ ィングシステムのテクニカルサポート機関に相談してください。

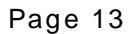

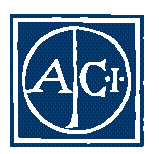